## Инструкция по установке новых сертификатов актуальных ключей проверки электронной подписи Банка России в Фабрике XBRL.

- 1. С помощью системного администратора, установите с сайта Банка России сертификат действительный с 11.02.2023 г. Сертификат необходимо развернуть в месте, где установлен старый сертификат в криптографической утилите (например: КриптоПро).
- 2. В Фабрике XBRL откройте «Настройки Параметров Программы» в разделе «Экземпляры отчетов».

| 1@==   | [KOПИЯ] xbrl_test_11 (           | (1С:Предприятие)                                                                                                    | Q Поиск Ctrl+Shift+F                                                                                                    | 🧐 😗 🏠 Администратор ᆕ 💷 🗆 🗙                                                                                                 |
|--------|----------------------------------|----------------------------------------------------------------------------------------------------|----------------------------------------------------------------------------------------------------|----------------------------------------------------------------------------------------------------|
| 🔒 Нача | льная страница                   |                                                                                                    |                                                                                                    |                                                                                                    |
| X      | Главное                          |                                                                                                    |                                                                                                    | Поиск (Сtrl+F) 🛛 🗙 🐯 ×                                                                                                    |
| æ      | Таксономии<br>Экземпляры отчетов | Экземпляры отчетов<br>Организации<br>Портфели<br>Ревстр ПИФов                                                                                                    | Методические кейсы<br>Концепты с нулевыми значениями<br>Невалидные контрольные соотношения<br>Разрядность, точность, единица измерения | Отчеты<br>Дополнительные отчеты<br>Сервис                                                                                   |
| \$     | Администрирование                | Состояния<br>Каш отчетов<br>Интеглание и заполнение                                                                                                    | Дополнительные контроли<br>Валюты<br>Дополнительные контроли                                                                           | Дополнительные обработии<br>Настройки парамитров программы<br>Проверка XBRL файла<br>Загрузка настроек заполнения концептов |
|        |                                  | Интеграция и заполнение<br>Правила заполнения показателей<br>Настройки заполнения концептов<br>Алгориты обработы<br>Источники данных<br>Настройки источников данных по организациям и правилам заполнения концептов<br>Шеблоны порядка заполнения<br>Дополнительные поля для расшифровки | доновлити салана, колтроли<br>Курсы велют для расчета СЧА<br>Печатные формы<br>Форматы числовых показателей                            | занузака настройками заполнения концептов<br>Работа с нестройками заполнения концептов                                      |

3. В настройках перейдите во вкладку «Шифрование».

| Настройки параметров программы Е □ ×                                                                                                    |                                                                                                    |                                                                                                    |                                                                                                    |                                                                                        |                                                                       |          |              |                |       |           |
|----------------------------------------------------------------------------------------------------|----------------------------------------------------------------------------------------------------|----------------------------------------------------------------------------------------------------|----------------------------------------------------------------------------------------------------|----------------------------------------------------------------------------------------|-----------------------------------------------------------------------|----------|--------------|----------------|-------|-----------|
| Записать и закрыть Записать                                                                                                    |                                                                                                    | Настройка прав пользователей Установить настройки по умолчанию                                                                                                    |                                                                                                    |                                                                                        | иолчанию                                                              | Еще      | • •          | ?              |       |           |
| Основные                                                                                                    | Основные Представление отчетов Печатные формы Протоколы Производительность Ехсе Шифрование                                                                                                    |                                                                                                    |                                                                                                    |                                                                                        |                                                                       |          |              | ]              |       |           |
| Настройки<br>Адрес лич<br>Настройки<br><u>Сертифика</u><br><u>Указать ад</u><br>Использов<br><u>Указать пу</u><br>Подписыва<br>Отправка о<br>Скачать ми<br>шифрован<br>Доверенно<br><u>Открыть д</u> | подключения<br>ного кабинета<br>электронной г<br>ты <u>Сертифи</u><br>ать штамп ври<br>ть к утилите с<br>пть и шифрова<br>итчетности в л<br>жино по <u>ссыл</u> и<br>ка файлов"<br>сти<br>раверенности ( | к личному каб<br><u>Настройки п</u><br>тодписи и шис<br>каты организа<br><u>этампа времен</u><br>эмени по умог<br><u>стурtср</u> Текуц.<br>ать на сервере<br>ичный кабине<br>( <u>е</u> . В разделе '<br><u>бета-версия</u> ) | іинету<br>одключения<br>фрования<br><u>ций Настроить лич</u><br><u>н</u> Текущий адрес: h<br>ічанию:<br>ций путь к утилите: C<br>a:<br>т осуществляется с<br>"Приложение команд | ные сертифика<br>http://qs.cryptop<br>:\Pабочая\cryp<br>помощью утил<br>ной строки для | аты Сертификат ЦБ: L<br>pro.ru/tsp/tsp.srf<br>ptcp.exe<br>я подписи и | ІЕНТРАЛІ | ЬНЫЙ БАНК РО | ОССИЙСКОЙ ФЕДЕ | F × C | <b>P.</b> |
|                                                                                                    |                                                                                                    |                                                                                                    |                                                                                                    |                                                                                        |                                                                       |          |              |                |       |           |

## 4. Найдите ссылку «Сертификаты».

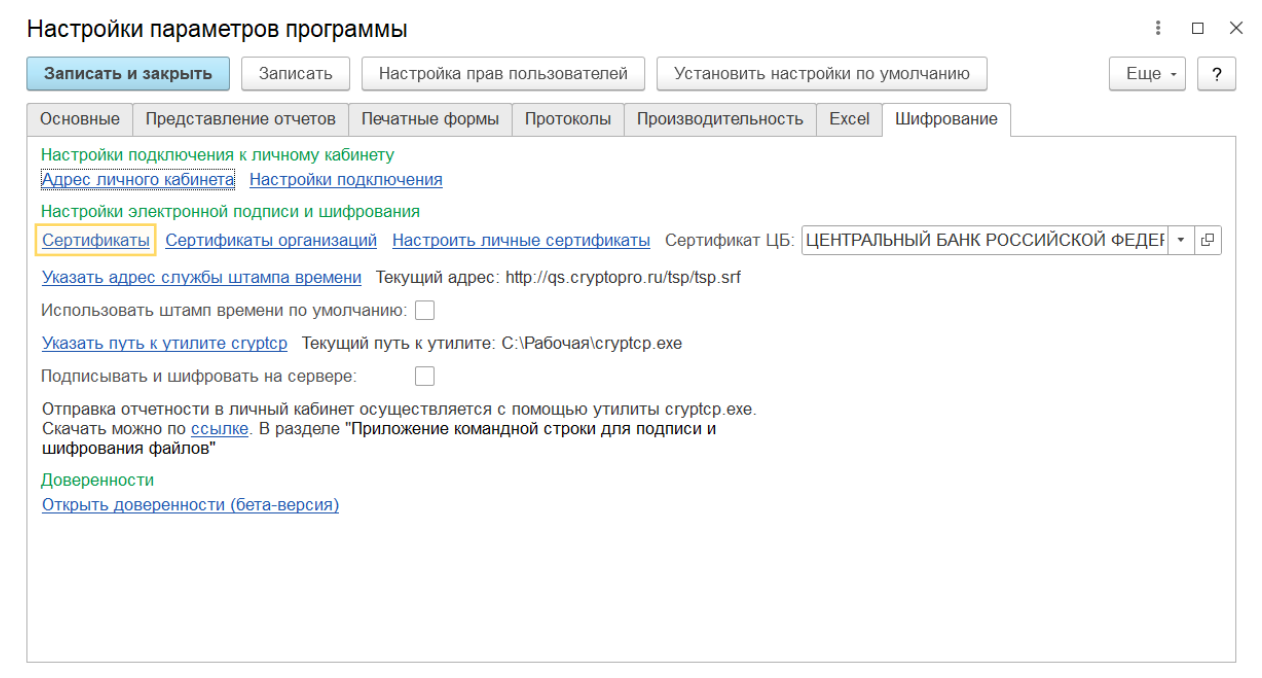

5. В списке установленных сертификатов найдите старый сертификат Центрального Банка, пометьте его на удаление.

| 1 (Копия) xbrl_test_11 | (1С:Предприятие)                                                                                                    | Q Поиск Ctrl+Shift+F                                                                                                    | 🤩 🕚 🏠 Администратор 🗮 💶 🗙                                                        |
|------------------------|----------------------------------------------------------------------------------------------------|----------------------------------------------------------------------------------------------------|----------------------------------------------------------------------------------|
| Начальная страница     |                                                                                                    |                                                                                                    |                                                                                  |
| Главное                | Ф         Экземпляры отчетов           Создать         Создать группу         Сарузить XBRL                                                                                                    | Архивировать Разархивировать 🔐                                                                                                    | С :<br>Поиск (Ctri+F) х Q • Еще •                                                |
| Таксономии             | Ар Настройки параметров программы                                                                                                    |                                                                                                    |                                                                                  |
| Экземпляры отчетов     | Записать и закрыть Записать Настройка г<br>Основны<br>Настройк                                                                                                    | рав пользователей Установить настройки по умолчанию писи и шифрования                                                                                                    | Еще - ?<br>Р :                                                                   |
| Администрирование      | Адаесли Закрыть<br>Настрой<br>Сертификаты Программы Дололните<br>Указать:<br>Использя<br>Указать:<br>Указать:<br>Подписы<br>Отериты<br>Добавить - Перевылустить<br>Передставление<br>Ссичить<br>инфорев<br>Доверен<br>Отерить  | ально  Состояние заявления: Любое  Состояние заявления: Любое  СоссийСКОЙ ФЕДЕРАЦИИ, до 08 2036   Ком выдан Действите  Ком выдан Действите  Ком выдан Действите  Ком выдан Действите  Ком выдан Действите  Ком выдан Действите  Ком выдан Действите  Ком выдан Действите  Ком выдан Действите  Ком выдан Действите  Систь пометку Найти: Представление / Сиять пометку Найти: Представление - ЦЕНТРАЛЬНЫЙ БАНК РОС  Ресширенный поиск | Еще • ?<br>Еще •<br>Пон до<br>Пон<br>Го<br>Го<br>Го<br>Го<br>Сtri+Alt+F<br>Alt+F |
|                        | ПУРЦБ НСО квартал 30 дней     Сеерка_4     СО НМЕД НСО мосяц 10 дней     РНПК На с     ПУРЦБ Б-БЛО увалтал     РПГ илям     ПУРЦБ Б-БЛО увалтал     РПГ илям     Намманлевные: (бъодпцет Тороверка актуальность панность самол | <ul> <li>№ Отменить понск</li> <li>Получить ссылку</li> <li>Копировать<br/>Искать везде "ЦЕНТРАЛЬНЫЙ БАН"</li> <li>с даньмые в учетой системе НСО (колиз от 08 04 9929).</li> </ul>                                                                                                    | Cit+C<br>AR+L                                                                    |

## 6. Добавьте новый сертификат Банка России.

| 🛣 Настройки электронной подписи и шифрования                          |                 | ∂ : □ ×         |
|-----------------------------------------------------------------------|-----------------|-----------------|
| Закрыть                                                               |                 | Еще - ?         |
| Сертификаты Программы Дополнительно                                   |                 |                 |
| Показать: Все сертификаты • Состояние заявления:                      | Любое           | •               |
| Добавить -                                                            |                 | Еще -           |
| Заявление на выпуск сертификата рй ФЕДЕРАЦИИ, до                      | 08.2036 🔇       |                 |
| Из установленных на компьютере                                        | Кем выдан       | Действителен до |
| ЦЕНТРАЛЬНЫЙ БАНК РОССИЙСКОЙ ФЕДЕРАЦИИ, до 08.2036                     | Центральный бан | 30.08.2036      |
| <ul> <li>ЦЕНТРАЛЬНЫЙ БАНК РОССИЙСКОЙ ФЕДЕРАЦИИ, до 08.2036</li> </ul> | Центральный бан | 30.08.2036      |
|                                                                       |                 |                 |
|                                                                       |                 |                 |
|                                                                       |                 |                 |

| ☆ Настройки электронн                    | ∂ : □ ×                                                |            |
|------------------------------------------|--------------------------------------------------------|------------|
| Закрыть                                  |                                                        | Еще - ?    |
| Сертификаты Программы Д                  | ополнительно                                           |            |
| Показать: Все сертификаты                | Добавление сертификата : 🗆 🗙                           |            |
| Добавить - Перевыпустит                  | ъ Для подписания и шифрования                          | Еще -      |
| Представление: ЦЕНТРАЛЬНЫ                | 1 БАНК ОТОЛЬКО ДЛЯ ШИФРОВАНИЯ <u>Добавить из файла</u> |            |
| Представление                            | <b>Добавить</b> Отмена                                 | вителен до |
| 😑 ЦЕНТРАЛЬНЫЙ БАНК РОС                   | СИЙСКОй чедерации, до ок.2030 центральный оан 30.08    | .2036      |
| <ul> <li>ЦЕНТРАЛЬНЫЙ БАНК РОС</li> </ul> | СИЙСКОЙ ФЕДЕРАЦИИ, до 08.2036 Центральный бан 30.08    | .2036      |
|                                          |                                                        |            |
|                                          |                                                        |            |
| <                                        |                                                        |            |

| Добавление сертификата для шифрования данных 💦 📒 🗆                  |                                |  |  |  |  |  |  |
|---------------------------------------------------------------------|--------------------------------|--|--|--|--|--|--|
| Сертификаты на компьютере                                           |                                |  |  |  |  |  |  |
|                                                                     | Еще -                          |  |  |  |  |  |  |
| Представление                                                       | Кем выдан                      |  |  |  |  |  |  |
| ЦЕНТРАЛЬНЫЙ БАНК РОССИЙСКОЙ ФЕДЕР                                   | Центральный банк Российской Ф… |  |  |  |  |  |  |
|                                                                     |                                |  |  |  |  |  |  |
|                                                                     |                                |  |  |  |  |  |  |
|                                                                     |                                |  |  |  |  |  |  |
|                                                                     |                                |  |  |  |  |  |  |
|                                                                     |                                |  |  |  |  |  |  |
|                                                                     |                                |  |  |  |  |  |  |
| Показывать все сертификаты                                          |                                |  |  |  |  |  |  |
| Инструкции по работе с программами электронной подписи и шифрования |                                |  |  |  |  |  |  |
|                                                                     | Далее > Отмена                 |  |  |  |  |  |  |

В данном окне необходимо поменять представление сертификата. Например, можно добавить «(новый)» или «(с 11.02.2023)».

| Добавление сертификата для шифрования данных 🔅 🗉           |                                                 |      |     |  |  |  |  |  |  |
|------------------------------------------------------------|-------------------------------------------------|------|-----|--|--|--|--|--|--|
| Введите дополнительные сведения о сертификате              |                                                 |      |     |  |  |  |  |  |  |
| Кому выдан: ЦЕНТРАЛЬНЫЙ БАНК РОССИЙСКОЙ ФЕДЕРАЦИИ          |                                                 |      |     |  |  |  |  |  |  |
| Кем выдан: Центральный банк Российской Федерации, Банк Рос |                                                 |      |     |  |  |  |  |  |  |
| Действителен до:                                           | 30.08.2036                                      |      |     |  |  |  |  |  |  |
| Назначение:                                                | Подписание данных, Шифрование данных            |      |     |  |  |  |  |  |  |
| Представление: АЛІ                                         | ЬНЫЙ БАНК РОССИЙСКОЙ ФЕДЕРАЦИИ, до 08.2036 (нов | зый) | ?   |  |  |  |  |  |  |
| Пользователь:                                              | •                                               | Ŀ    | ]   |  |  |  |  |  |  |
|                                                            |                                                 |      |     |  |  |  |  |  |  |
|                                                            |                                                 |      |     |  |  |  |  |  |  |
|                                                            |                                                 |      |     |  |  |  |  |  |  |
|                                                            |                                                 |      |     |  |  |  |  |  |  |
|                                                            |                                                 |      |     |  |  |  |  |  |  |
|                                                            | < Назад Обновить                                | Отм  | ена |  |  |  |  |  |  |
|                                                            |                                                 |      |     |  |  |  |  |  |  |

После добавления сертификата, закройте список сертификатов.

7. Также требуется обновить сертификат в «Сертификатах организаций».

Настройки параметров программы

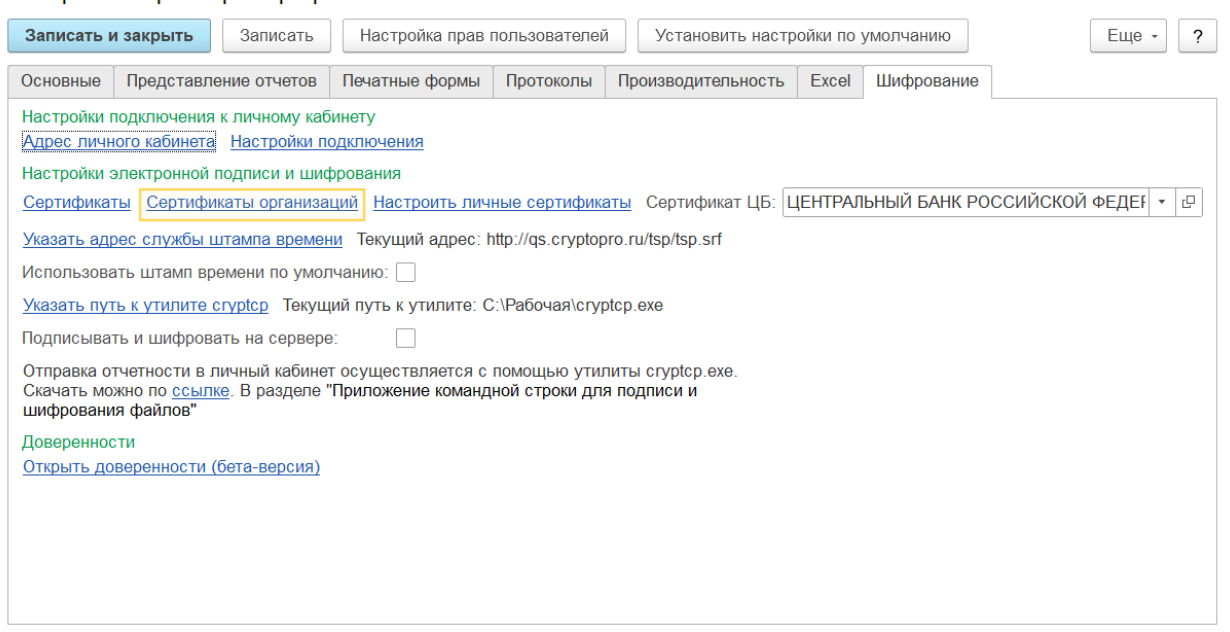

: 🗆 ×

Откройте ссылку «Сертификаты организаций», в списке найдите сертификат Банка России, далее откройте запись и поменяйте старый (помеченный на удаление) сертификат на новый.

| 🖄 Сертификаты для отчетности 🧷                                          |                                     |  |                                                                                                    |              |  |  |  |  |  |
|-------------------------------------------------------------------------|-------------------------------------|--|----------------------------------------------------------------------------------------------------|--------------|--|--|--|--|--|
| Создать Поиск (Ctrl+F) × Q -                                            |                                     |  |                                                                                                    |              |  |  |  |  |  |
| Сертификат: ЦЕНТРАЛЬНЫЙ БАНК РОССИЙСКОЙ ФЕДЕРАЦИИ, до 08.2036 (новый) ⊗ |                                     |  |                                                                                                    |              |  |  |  |  |  |
| Организация                                                             | Организация Сертификат \downarrow П |  |                                                                                                    |              |  |  |  |  |  |
| 📨 ООО "Компания"                                                        | ЦЕНТРАЛЬНЫЙ БАНК РОССИЙСКОЙ ФЕД     |  | <ul> <li>Image: A set of the set of the</li></ul> |              |  |  |  |  |  |
|                                                                         |                                     |  |                                                                                                    |              |  |  |  |  |  |
|                                                                         |                                     |  |                                                                                                    |              |  |  |  |  |  |
|                                                                         |                                     |  |                                                                                                    |              |  |  |  |  |  |
|                                                                         |                                     |  |                                                                                                    |              |  |  |  |  |  |
|                                                                         |                                     |  |                                                                                                    |              |  |  |  |  |  |
|                                                                         |                                     |  |                                                                                                    |              |  |  |  |  |  |
|                                                                         |                                     |  |                                                                                                    |              |  |  |  |  |  |
|                                                                         |                                     |  |                                                                                                    |              |  |  |  |  |  |
|                                                                         |                                     |  |                                                                                                    |              |  |  |  |  |  |
|                                                                         |                                     |  |                                                                                                    |              |  |  |  |  |  |
|                                                                         |                                     |  |                                                                                                    |              |  |  |  |  |  |
|                                                                         |                                     |  |                                                                                                    |              |  |  |  |  |  |
|                                                                         |                                     |  |                                                                                                    |              |  |  |  |  |  |
| -                                                                       |                                     |  |                                                                                                    | <b>A V V</b> |  |  |  |  |  |

## Закройте список.

| 🛣 Сертиф      | икаты д   | ля отчетнос     | ти                   |              |          |         | (      | Ŗ   | •   |          |
|---------------|-----------|-----------------|----------------------|--------------|----------|---------|--------|-----|-----|----------|
| Создать       | Ð         |                 | Поиск (Ctrl+F        | )            |          | >       | < C    | ۲ - | E   | Еще •    |
| Сертификат: Ц | ЦЕНТРАЛЬН | ЫЙ БАНК РОСС    | ИЙСКОЙ ФЕ            | ЕДЕРАЦИИ,    | до 08.20 | 036 (но | вый) 🔇 | 3   |     |          |
| Организация   |           | Сертификат      |                      |              | Ļ        | Π       | Pac.   |     | Лич | ный се   |
| 📨 000 "Ком    | ☆ Ce      | отификаты д     | цля отчет            | ности        | ତ        | : 0     | ×      |     |     |          |
|               | Записа    | ть и закрыть    | Записать             | •            |          | Ещ      | e •    |     |     |          |
|               | Организа  | ция:            |                      | 000 "Комп    | ания"    | •       | P      |     |     |          |
|               | Сертифи   | кат:            | ЦЕНТРАЛЬНЫЙ БАНК 🔻 🗗 |              |          |         |        |     |     |          |
|               | Пароль:   |                 |                      |              |          |         |        |     |     |          |
|               | Подпись:  |                 |                      |              |          |         |        |     |     |          |
|               | Расшифр   | овка:           |                      | $\checkmark$ |          |         |        |     |     |          |
|               | Личный с  | ертификат для L | иифрования:          | :            |          |         |        |     |     |          |
|               |           |                 |                      |              |          |         |        |     |     |          |
|               |           |                 |                      |              |          |         |        |     |     |          |
|               |           |                 |                      |              |          |         |        |     |     |          |
|               |           |                 |                      |              |          |         |        |     |     |          |
|               |           |                 |                      |              |          |         |        |     |     |          |
|               |           |                 |                      |              |          |         | ſ      |     | 1   |          |
| <             |           |                 |                      |              |          |         | •      | *   |     | <b>T</b> |

8. Аналогичное действие необходимо совершить в поле «Сертификат ЦБ» в настройках. Поменяйте старый сертификат на новый.

Настройки параметров программы

| Настройк                                                                                   | и парамет                                                                                | гров програ                             | аммы                                     |                                    |                            |                     | : 🗆 ×           |  |  |
|--------------------------------------------------------------------------------------------|------------------------------------------------------------------------------------------|-----------------------------------------|------------------------------------------|------------------------------------|----------------------------|---------------------|-----------------|--|--|
| Записать и закрыть Записать Настройка прав пользователей Установить настройки по умолчанию |                                                                                          |                                         |                                          | Еще - ?                            |                            |                     |                 |  |  |
| Основные                                                                                   | Представле                                                                               | ение отчетов                            | Печатные формы                           | Протоколы Г                        | Іроизводительность         | Ехсеі Шифрование    |                 |  |  |
| Настройки г<br>Адрес личн                                                                  | Настройки подключения к личному кабинету<br>Адрес личного кабинета Настройки подключения |                                         |                                          |                                    |                            |                     |                 |  |  |
| Настройки                                                                                  | электронной і                                                                            | подписи и шис                           | рования                                  |                                    |                            |                     |                 |  |  |
| Сертифика                                                                                  | <u>сертифи</u>                                                                           | каты организа                           | ций Настроить лич                        | ные сертификать                    | Сертификат ЦБ: Ц           | ЦЕНТРАЛЬНЫИ БАНК PC | ОССИИСКОИ ФЕДЕГ |  |  |
| <u>Указать ад</u> р                                                                        | оес службы ц                                                                             | итампа времен                           | <u>и</u> Текущий адрес: h                | http://qs.cryptopro.               | ru/tsp/tsp.srf             |                     |                 |  |  |
| Использова                                                                                 | ть штамп вр                                                                              | емени по умол                           | чанию:                                   |                                    |                            |                     |                 |  |  |
| Указать пут                                                                                | ъкутилите с                                                                              | стуртор Текуш                           | ий путь к утилите: С                     | :\Рабочая\cryptc                   | D.exe                      |                     |                 |  |  |
| Подписыва                                                                                  | гь и шифрова                                                                             | ать на сервере                          | ):                                       |                                    |                            |                     |                 |  |  |
| Отправка о<br>Скачать мо<br>шифровани                                                      | гчетности в л<br>жно по <u>ссылн</u><br>я файлов"                                        | ичный кабине<br><u>«е</u> . В разделе ' | т осуществляется с<br>'Приложение команд | помощью утилит<br>ной строки для п | ъ сгурtср.ехе.<br>одписи и |                     |                 |  |  |
| Довереннос                                                                                 | ти                                                                                       |                                         |                                          |                                    |                            |                     |                 |  |  |
| Открыть до                                                                                 | веренности (                                                                             | <u>бета-версия)</u>                     |                                          |                                    |                            |                     |                 |  |  |
|                                                                                            |                                                                                          |                                         |                                          |                                    |                            |                     |                 |  |  |
|                                                                                            |                                                                                          |                                         |                                          |                                    |                            |                     |                 |  |  |
|                                                                                            |                                                                                          |                                         |                                          |                                    |                            |                     |                 |  |  |
|                                                                                            |                                                                                          |                                         |                                          |                                    |                            |                     |                 |  |  |
|                                                                                            |                                                                                          |                                         |                                          |                                    |                            |                     |                 |  |  |